## Managing Multiple Accounts in the Coupa Supplier Portal

Your company may have more than one account/profile in the CSP.

**Example:** If you provide services to multiple customers, such as IQVIA and another supplier, and want all accounts accessible under one login, you can use the Merge Request option.

| How to Merge Accounts                                                                                                    |                        |                              |                                                  |                                                    |                                                                 |                                                   |                                            |              |        |  |  |
|----------------------------------------------------------------------------------------------------|------------------------|------------------------------|--------------------------------------------------|----------------------------------------------------|-----------------------------------------------------------------|---------------------------------------------------|--------------------------------------------|--------------|--------|--|--|
| Coupa supplier portal                                                                                                    |                        |                              |                                                  |                                                    |                                                                 |                                                   |                                            | IFICATIONS 1 | HELP 🗸 |  |  |
| f Invoices Orders                                                                                                    | Profile Setup          | Service/Time Sheets          | ASN                                              | Sourcing                                           | Forecasts                                                       | Catalogs                                          | Add-ons                                    | More         |        |  |  |
| Admin Customer Setup                                                                                                    | Connection Requests    |                              |                                                  |                                                    |                                                                 |                                                   |                                            |              |        |  |  |
| Admin Merge Requests Users Merge Requests Merge Suggestions Requests to Join Legal Entity Setup Fiscal Representatives Remit-To Additional CaaS Information sFTP Accounts | Initiate Merge Request | reCAPTCHA<br>Privacy - Terms | 4<br>5<br>all comb<br>f of your c<br>t of your c | ined users the<br>ompany. Befor<br>rganization. On | e <b>ability to invo</b><br>e sending a merg<br>ce approved, an | ice and subm<br>je request, conf<br>account merge | it payment<br>irm that this<br>e cannot be |              |        |  |  |
| cXML Errors                                                                                                    |                        |                              |                                                  |                                                    |                                                                 |                                                   |                                            |              |        |  |  |

- 1. Log in to the Coupa Supplier Portal and go to **Setup**.
- 2. Select the **Admin** tab.
- 3. Click **Merge Request** in the left menu bar.
- 4. Enter the login email address of the account you want to merge.
- 5. Complete the "I'm not a robot" verification.
- 6. Click **Request Merge**.

**Note:** Account merges cannot be undone. Use caution when merging accounts and ensure that the account you are merging with belongs to your organization.

## After a Successful Merge

Once the merge is successful, all customers will appear under one login. You can access them via the **Orders** tab.

| <b>çoupa</b> s                                                                                                    | upplier    | portal |                 |                        |                 |                     | NORBERT          | NOTIFICA    | TIONS 1  | HELP ~ |
|----------------------------------------------------------------------------------------------------|------------|--------|-----------------|------------------------|-----------------|---------------------|------------------|-------------|----------|--------|
| nv                                                                                                    | oices 🖸    | orders | Profile Setup   | Service/Time Sheets    | ASN Sourcin     | g Forecasts Ca      | talogs Ac        | ld-ons M    | ore      |        |
| Orders                                                                                                    | Order Line | es Ret | turns Order Cha | nges Order Line Change | s Order Confirm | nations Order Confi | rmation Lines    | More        |          |        |
| Purcha                                                                                                    | ase Or     | ders   |                 |                        |                 | Select Customer     | IQVIA            |             |          | Ŧ      |
| Instructions From Customer Please make sure to "Acknowledge" your Purchase Order prior to creating an Invoice against the PO. Failure to acknowledge your PO, and/or failure to request an update to the PO by contacting the Requester, may result in delays to invoice processing & payment if the quantity, amount or price you are invoicing is higher than the Purchase Order. Click the Se Action to Accept the Purchase Order and Create an Invoice using its data |            |        |                 |                        |                 |                     |                  |             |          |        |
| Export to                                                                                                    | ~          |        |                 |                        |                 | View All            | ✓ S              | earch       | ₽        |        |
| PO Number                                                                                                    | Order Date | Status | Acknowledged At | ltems                  |                 | Unanswered Comments | Total            | Assigned To | Actions  |        |
|                                                                                                    | 02/20/24   | Issued | None            |                        |                 | No                  | 10,000.00<br>GBP |             | <b>.</b> |        |
|                                                                                                    | 11/24/23   | Issued | None            |                        |                 | No                  | 40,000.00<br>GBP |             | i:: i::  |        |
|                                                                                                    | 11/24/23   | Issued | None            |                        |                 | No                  | 40,000.00<br>GBP |             | i:: i::  |        |
|                                                                                                    | 11/24/23   | Issued | None            |                        |                 | No                  | 6,000.00 GBP     |             |          |        |

## 1. Go to the **Orders** tab.

2. From the **Select Customer** drop-down menu, choose the account you need. The list of purchase orders (POs) for the selected account will appear.